## MANUAL DE INSTALAÇÃO DE SISTEMA

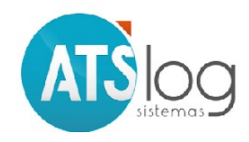

# GUIA PRÁTICO

### **SUMÁRIO**

- 1. DOWNLOAD
- 2. INSTALAÇÃO
- 3. AÇÃO EXTRA

#### 1. INTRODUÇÃO

#### 1.1 DOWNLOAD

Para iniciar o processo de instalação do sistema, acesse o link <u>http://atslog.com.br:81/versao/</u> e em seguida clique, de acordo com sua máquina, em uma das opções da versão de produção:

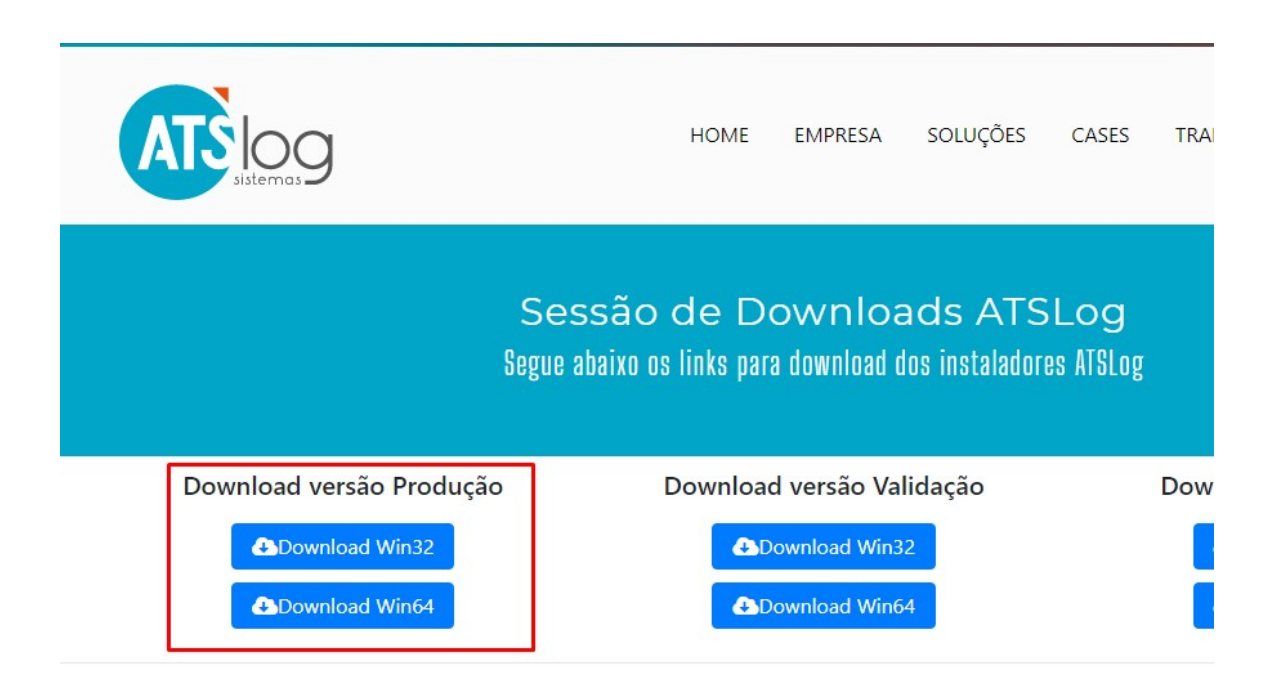

#### 2. INSTALAÇÃO

**Passo 1:** Execute o arquivo baixado e aceite o local de instalação (Anote este local, pois vamos usá-lo mais tarde). Clique em '**Próximo** >' conforme abaixo pode ser visualizado:

| elecione o Local de Destino                                                   |                   |                |
|-------------------------------------------------------------------------------|-------------------|----------------|
| Aonde o ATSLog Tecnologia em Logística Producao dev                           | /e ser instalado? |                |
| O Instalador instalará o ATSLog Tecnologia er<br>seguinte pasta.              | m Logística Produ | cao na         |
| Pra continuar clique em Próximo. Se você gostaria de s<br>clique em Procurar. | elecionar uma pa  | sta diferente, |
| C:\Program Files (x86)\ATSLog Tecnologia em Logística                         | a Producao        | Procurar       |
|                                                                               |                   |                |
|                                                                               |                   |                |
|                                                                               |                   |                |
|                                                                               |                   |                |
| Pelo menos 24,9 MBs de espaço livre em disco são requ                         | Jeridos.          |                |
|                                                                               |                   |                |

*Passo 2:* Selecione a opção 'Estação de Trabalho' e clique em 'Próximo', conforme o exemplo abaixo:

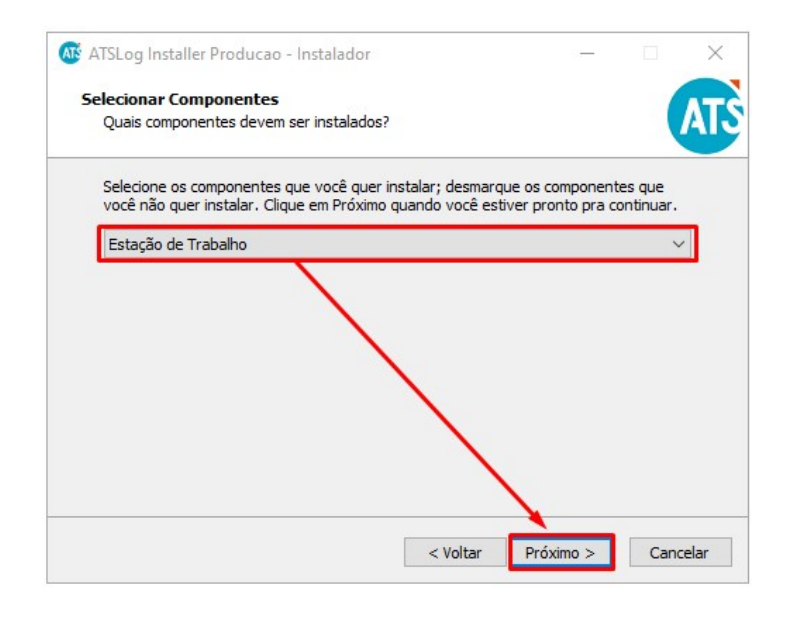

*Passo 3:* Nesta etapa, aparecerá a janela 'Localização do Servidor de Aplicação', desta forma, no campo 'Endereço do Servidor de Aplicação na Rede ou Internet:' preencha com o IP da máquina onde foi instalado o Servidor de Aplicação.

Já no campo 'Porta de Comunicação:' o sistema sugere a porta 5211 utilizada por padrão.

Após certifica-se quanto a validade dos dados inseridos, clique em '**Próximo >**'. Conforme abaixo:

| Endereço do Servidor de Aplicação na Rede ou                                                                                                    | Internet:                         |
|----------------------------------------------------------------------------------------------------|-----------------------------------|
| 192.168.0.100                                                                                                    |                                   |
| Porta de Comunicação:                                                                                                    |                                   |
| 5211                                                                                                    |                                   |
| Tipo Comunicação:                                                                                                    |                                   |
| НТТР                                                                                                    |                                   |
| localhost".<br>* Para Servidor de Aplicação na Remoti ou se<br>exemplo "meusite.com.br".<br>* Use a porta de comunicação padrão "5211 y<br>Rede para obter esta informação. | eu consulte, seu Administrador de |

*Obs.: A portas de comunicação, geralmente, é padrão, porém em casos específicos pode variar. Em caso de dúvida, verifique os dados com o seu Analista de Implantação ou com a equipe de Suporte.* 

**Passo 4:** Na tela, para seguir com a instalação, basta clicar '**Próximo** >' e '**Instalar**', conforme imagens a seguir:

| ATSLog Installer Producao - Instalador                                                   |            |                          |   |
|------------------------------------------------------------------------------------------|------------|--------------------------|---|
| Selecionar a Pasta do Menu Iniciar                                                       |            |                          | A |
| Aonde o Instalador deve colocar os atalhos do programa?                                  |            |                          | A |
| O Instalador criará os atalhos do programa na seguinte<br>Iniciar.                       | oasta do M | 1enu                     |   |
| Pra continuar clique em Próximo. Se você gostaria de selecionar u<br>clique em Procurar. | ma pasta ( | <mark>diferente</mark> , |   |
| ATSLog Tecnologia em Logística                                                           | Pr         | ocurar                   |   |
|                                                                                          |            |                          |   |
| Não criar uma pasta no Menu Iniciar                                                      |            |                          |   |

| onto pra Instalar                                                                                       |                    |        |
|----------------------------------------------------------------------------------------------------|--------------------|--------|
| O Instalador esta agora pronto pra começar a instalar o<br>Logística Producao no seu computador.        | ATSLog Techologia  | em     |
| Clique em Instalar pra continuar com a instalação ou cliqu<br>revisar ou mudar quaisquer configurações. | e em Voltar se voc | ê quer |
| Local de destino:<br>C:\Program Files (x86)\ATSLog Tecnologia em Logíst                                 | ica Producao       | ^      |
| Tipo de instalação:<br>Estação de Trabalho                                                              |                    |        |
| Componentes selecionados:<br>Estação de Trabalho                                                        |                    |        |
| Pasta do Menu Iniciar:<br>ATSLog Tecnologia em Logística                                                |                    |        |
| <                                                                                                    |                    | ~      |
|                                                                                                    |                    |        |

*Passo 5:* Um detalhe importante! Quando chegar na tela final, deixe-a aberta, pois daremos as permissões que o sistema precisará para continuar o procedimento.

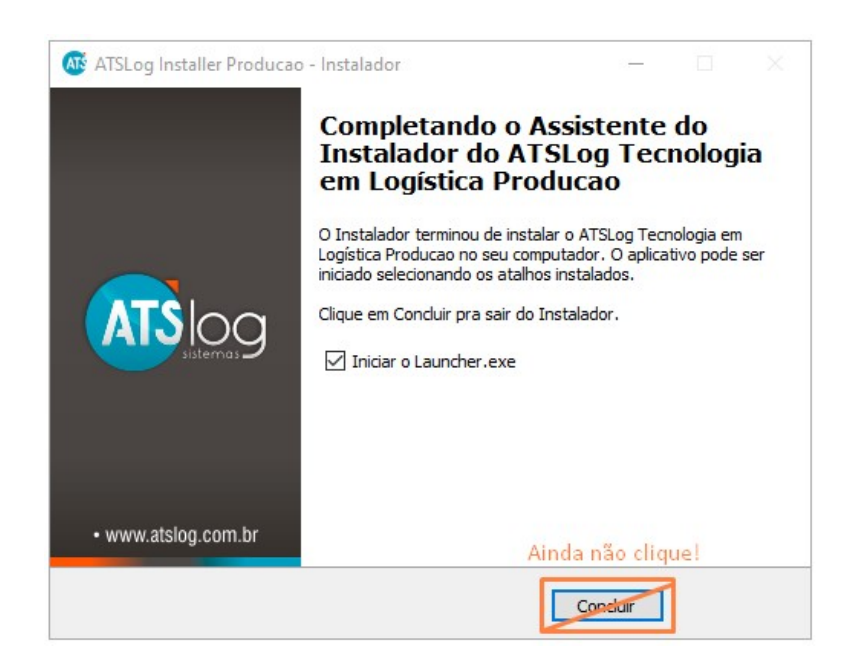

1) Vamos conceder privilégios ao usuário na pasta de instalação. Por isso, vá até a pasta de instalação, que você anotou no primeiro passo. Clique com o botão direito sobre a pasta, e após isso clique em '**Propriedades**', como pode ser observado a seguir:

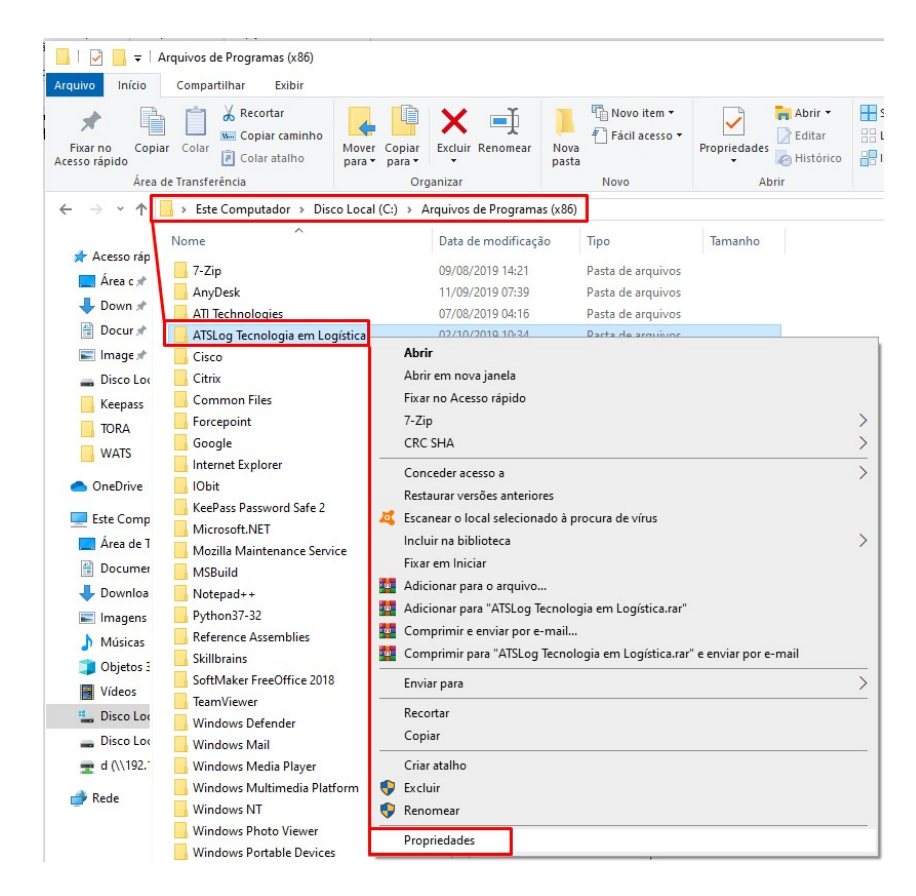

2) Clique na aba 'Segurança' e então em 'Editar':

| versues Arr                          | tenores           | Perso         | onalizado    |   |
|--------------------------------------|-------------------|---------------|--------------|---|
| Geral                                | Compartilhame     | ento          | Segurança    |   |
| Nome do objeto:                      | C:\Program File   | s (x86)\ATSLo | g Tecnologia | e |
| Nomes de grupo o                     | u de usuário:     |               |              |   |
| 🖽 TODOS OS P                         | ACOTES DE APL     | ICATIVOS      |              | ^ |
| TODOS OS P                           | ACOTES DE APL     | ICATIVOS RE   | STRITOS      |   |
| Se PROPRIETÁ                         | RIO CRIADOR       |               |              |   |
|                                      |                   |               | >            | Ĩ |
| D                                    |                   | la            |              |   |
| r ara allerar permis                 | soes, clique em E | allar.        | Editar       |   |
| Permissões para TO<br>PACOTES DE API | DOS OS            | Permitir      | Negar        |   |
| Controle total                       |                   | - Crinica     | nogu         | 1 |
| Modificar                            |                   |               | 1            |   |
| Ler & executar                       |                   | 1             |              |   |
| Listar conteúdo                      | da pasta          | 1             |              |   |
| Leitura                              | •                 | 1             |              |   |
| Gravar                               |                   |               |              |   |
| Para permissões es                   | peciais ou config | urações       | August       |   |
| avancadas clique                     | em Avançadas.     |               | Avançadas    |   |
| avangadas, cilque                    |                   |               |              |   |
| avançadas, cilque                    |                   |               |              |   |

3) No primeiro box, selecione seu usuário, ou o usuário da máquina em questão, e no box de baixo marque a opção '**Permitir**' do '**Controle Total**' e por fim '**OK**' e novamente '**OK**' guando voltar a tela das propriedades:

| Nome do objeto: C:\Program I                                                                                     | Files (x86)\ATSLog    | Tecnologia e     |
|----------------------------------------------------------------------------------------------------|-----------------------|------------------|
| Nomes de grupo ou de usuário:                                                                                    |                       |                  |
| <b>ROPRIETÁRIO CRIADOR</b>                                                                                       |                       | ^                |
| SISTEMA                                                                                                    |                       |                  |
| Administradores (LEONARD)                                                                                        | D-SUPORT Adminis      | stradores)       |
| Suários (LEONARDO-SUP)                                                                                           | ORT\Usuários)         |                  |
| Marchaeler                                                                                                    |                       | ~                |
| <                                                                                                    |                       | >                |
|                                                                                                    |                       |                  |
|                                                                                                    | Adicionar             | Remover          |
| <sup>2</sup> ermissões para Usuários                                                                             | Adicionar<br>Permitir | Remover<br>Negar |
| <sup>2</sup> ermissões para Usuários<br>Controle total                                                           | Adicionar<br>Permitir | Remover<br>Negar |
| Permissões para Usuários<br>Controle total<br>Modificar                                                          | Adicionar<br>Permitir | Negar            |
| <sup>2</sup> ermissões para Usuários<br>Controle total<br>Modificar<br>Ler & executar                            | Adicionar<br>Permitir | Remover Negar    |
| Permissões para Usuários<br>Controle total<br>Modificar<br>Ler & executar<br>Listar conteúdo da pasta            | Adicionar<br>Permitir | Remover Negar    |
| Permissões para Usuários<br>Controle total<br>Modificar<br>Ler & executar<br>Listar conteúdo da pasta<br>Leitura | Adicionar<br>Permitir | Remover Negar    |

4) Feito isso, o sistema terá permissões para se atualizar. Ele voltou para a pasta de instalação, pode fechar essa tela e vamos voltar para a tela da instalação do sistema que deixamos aberta.

Passo 6: Agora sim! Clique em 'Concluir'.

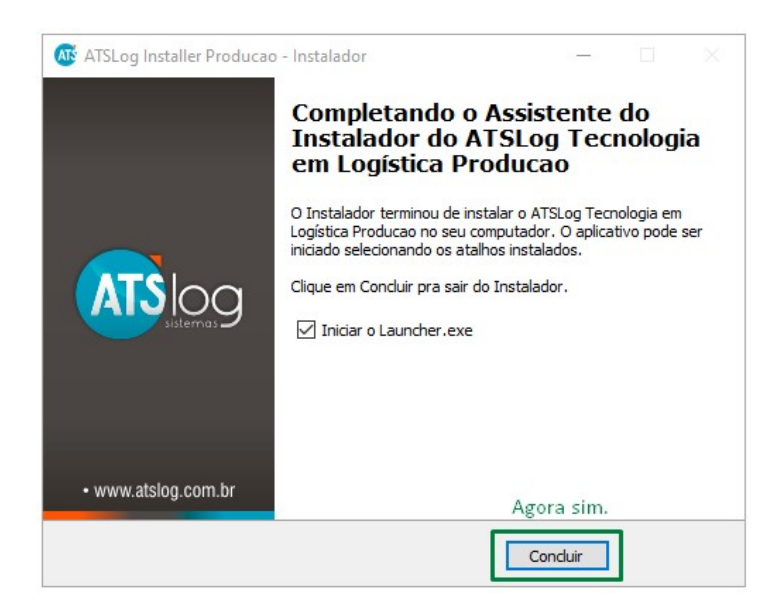

**Passo 7:** O sistema vai procurar por atualizações. E quando solicitar para atualizar, confirme em **OK**.

| Atualização |                                                 |
|-------------|-------------------------------------------------|
| ۲           | Atualização encontrada, executando atualização! |
|             |                                                 |
|             |                                                 |
|             |                                                 |
|             |                                                 |
|             |                                                 |

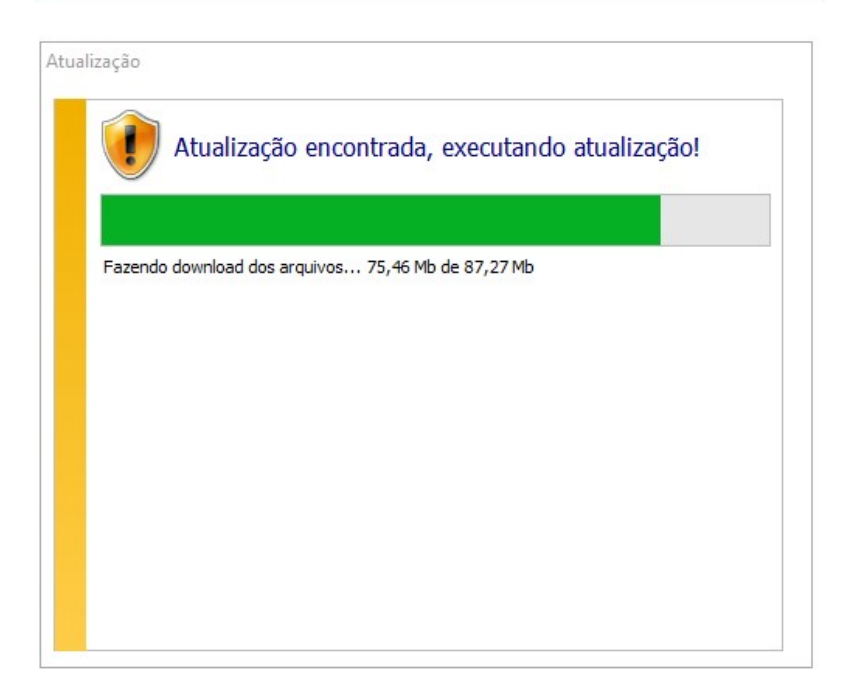

| Nova versão         | disponível                                                                            |                                       | ? ×                                |
|---------------------|---------------------------------------------------------------------------------------|---------------------------------------|------------------------------------|
| (2)                 | Uma nova versão valida.6.20<br>instalada no Servidor de Apli<br>Versão não definida!. | 20.1 dos aplicati<br>cação! Sua versâ | vos <mark>foi</mark><br>io atual é |
| É necessa<br>agora? | irio atualizar a versão antes cont                                                    | inuar, deseja atu                     | ıalizar                            |
|                     |                                                                                       | Ok                                    | Cancelar                           |

**Passo 8:** Após finalizado o processo de Atualização (download e instalação) o sistema precisa ser reiniciado. Favor clicar em '**Reiniciar Aplicação Agora!**'.

| tualização |                      |               |                     |        |
|------------|----------------------|---------------|---------------------|--------|
|            | Atualização co       | ncluída com s | sucesso!            |        |
| Atualizaçã | o concluída com suce | esso!         |                     |        |
|            |                      |               |                     |        |
|            |                      |               |                     |        |
|            |                      |               |                     |        |
|            |                      |               |                     |        |
|            |                      |               |                     |        |
|            |                      |               |                     |        |
|            |                      |               |                     |        |
|            |                      |               | Reiniciar Aplicação | Agora! |

Passo 9: Abrirá a tela inicial do sistema e já criará os atalhos em sua Área de Trabalho.

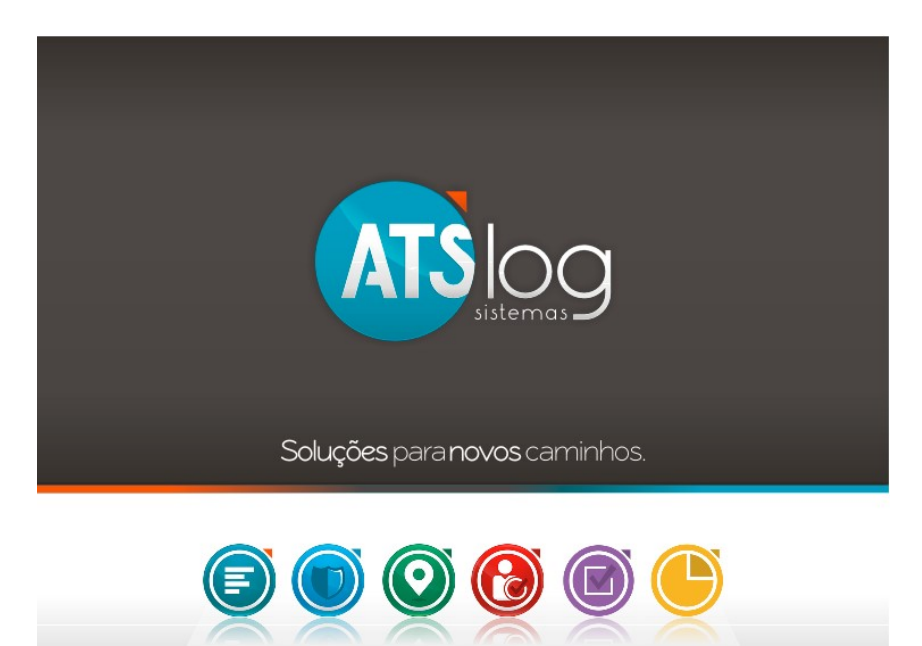

#### 3. AÇÃO EXTRA

**Passo 1:** Quando o usuário não possui algumas permissões, ao executar algum relatório no sistema, pode ocorrer o erro abaixo:

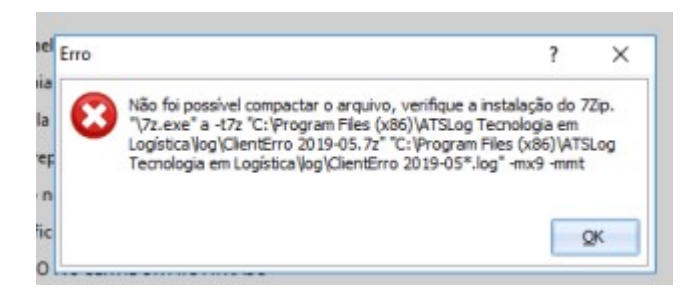

**Passo 2:** Vamos abrir o arquivo '**CfgServidor App.ini**' que está na pasta de instalação (Aquela anotada no primeiro passo), desta vez, abra ela e então abra a pasta '**ini**'. De um duplo clique em '**CfgServidorApp.ini**'

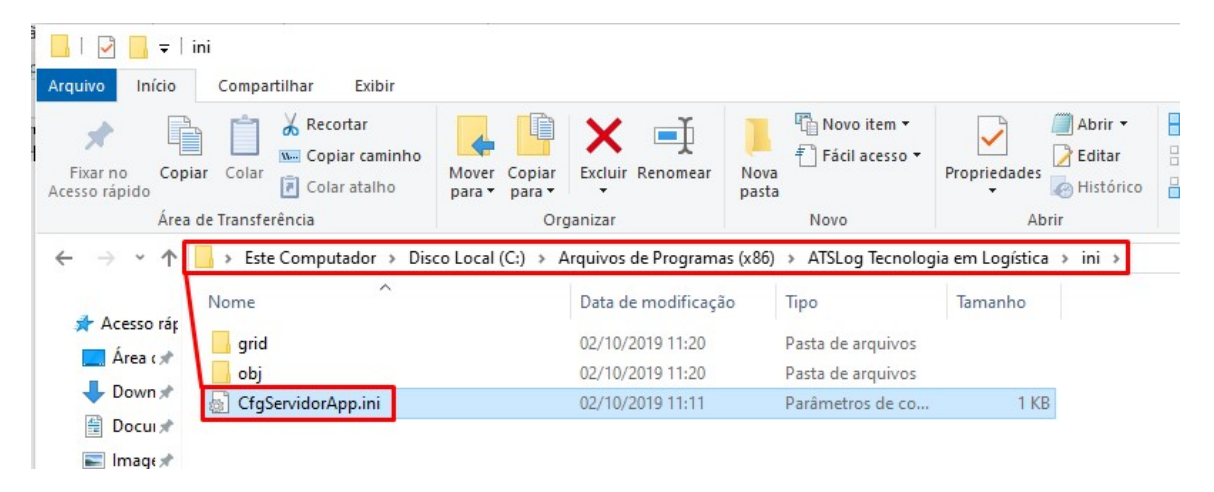

Passo 3: Com o arquivo aberto, adicione no final dele a linha:7zip=C:\Program Files (x86)\7-zip

\*CfgServidorApp.ini - Bloco de Notas
Arquivo Editar Formatar Exibir Ajuda
[Padrão]
Server=192.168.1.3
Port=5911
PortHTTP=89
Tp=0
7zip=C:\Program Files (x86)\7-zip

Após isso, salve e feche o arquivo.

**Passo 4:** Caso a mensagem de erro apareça ainda, em alguns casos é necessário dar permissão na pasta de instalação do 7zp, semelhante ao feito no item 1 do passo 5. Abaixo as imagens com o passo a passo:

|                                                                                                    | ^                                                                                                    | 100000                                                                           |                              |
|----------------------------------------------------------------------------------------------------|----------------------------------------------------------------------------------------------------|----------------------------------------------------------------------------------|------------------------------|
| ome                                                                                                    |                                                                                                    | Data de mo                                                                       | odificação                   |
| 7-Zip                                                                                                    | AMD Contractor                                                                                                    | 07/08/2010                                                                       | -04:43                       |
| Aker 🦄                                                                                                    | <ul> <li>AMD Catalyst Conti</li> </ul>                                                                                                    | rol Center                                                                       | 18:21                        |
| AMD                                                                                                    | Exibir                                                                                                    | >                                                                                | 4:14                         |
| ATI Tech                                                                                                    | Classificar por                                                                                                    | >                                                                                | 4:16                         |
| AVASTS                                                                                                    | Agrupar por                                                                                                    | >                                                                                | 19:27                        |
| DRanua                                                                                                    | Atualizar                                                                                                    |                                                                                  | 19:29                        |
| FleZilla                                                                                                    | Personalizar esta pa                                                                                                    | sta                                                                              | 0:44                         |
| Fortine                                                                                                    | Colar                                                                                                    |                                                                                  | 5:47                         |
| Internet                                                                                                    | Colar atalho                                                                                                    |                                                                                  | 7:14                         |
| Modifia                                                                                                    | Desfazer Copiar                                                                                                    | Ctrl+Z                                                                           | 11:52                        |
| Mozila —                                                                                                    | Conceder acesso a                                                                                                    |                                                                                  | 6:03                         |
| MSBull _                                                                                                    | conceder acesso a                                                                                                    |                                                                                  | 8:40                         |
| OpenV                                                                                                    | Novo                                                                                                    | >                                                                                | 6:35                         |
| Referen                                                                                                    | Propriedades                                                                                                    |                                                                                  | 18:40                        |
| urança<br>me do obje                                                                                                    | s para /-∠ıp<br>sto: C:\Program F                                                                                                    | Files\7-Zip                                                                      |                              |
| jurança<br>ome do obje<br>omes de gr.<br>2 PROPRI<br>2 SISTEM<br>2 Administ                                                                                                    | s para /-∠ip<br>sto: C:\Program f<br>ipo ou de usuário:<br>IETÁRIO CRIADOR<br> A<br>radores (I FONARDO                                                                                 | Files\7-Zip<br>D-SUPORT\Administ                                                 | radores)                     |
| gurança<br>ome do obje<br>omes de gru<br>PROPRI<br>SISTEM<br>Administr<br>Usuários                                                                                                    | s para /-∠ip<br>sto: C:\Program f<br>upo ou de usuário:<br>IETÁRIO CRIADOR<br>A<br>radores (LEONARDO<br>s (LEONARDO-SUP(                                                               | Files\7-Zip<br>D-SUPORT\Administr<br>DRT\Usuários)                               | radores)                     |
| urança<br>ome do obje<br>omes de gru<br>PROPRI<br>SISTEM<br>Administ<br>Usuários                                                                                                    | s para /-∠ip<br>sto: C:\Program f<br>upo ou de usuário:<br>IETÁRIO CRIADOR<br>A<br>radores (LEONARDO<br>i (LEONARDO-SUP(<br>nstaller                                                   | Files\7-Zip<br>D-SUPORT\Administr<br>DRT\Usuários)                               | radores)                     |
| urança<br>ome do obje<br>omes de gr.<br>PROPRI<br>SISTEM<br>Administ<br>Usuários<br>Trustedl                                                                                                    | s para /-2.ip<br>eto: C:\Program f<br>upo ou de usuário:<br>IETÁRIO CRIADOR<br>JA<br>radores (LEONARDO-SUP(<br>nstaller                                                                | Files\7-Zip<br>D-SUPORT\Administr<br>DRT\Usuários)                               | radores)                     |
| urança<br>ome do obje<br>omes de gru<br>SISTEM<br>Administr<br>Usuários<br>Usuários                                                                                                    | s para /-∠ip<br>eto: C:\Program f<br>ipo ou de usuário:<br>IETÁRIO CRIADOR<br> A<br>radores (LEONARDO-SUP(<br>nstaller                                                                 | Files\7-Zip<br>D-SUPORT\Administr<br>DRT\Usuários)<br>Adicionar                  | radores)                     |
| urança<br>ome do obje<br>omes de gr.<br>PROPR<br>SISTEM<br>Administ<br>Usuários<br>Trustedl<br>c                                                                                                    | s para /-∠ip<br>eto: C:\Program I<br>upo ou de usuário:<br>IETÁRIO CRIADOR<br>A<br>radores (LEONARDO<br>s (LEONARDO-SUP(<br>nstaller<br>ara Usuários                                   | Files\7-Zip<br>D-SUPORT\Administr<br>DRT\Usuários)<br>Adicionar<br>Pemitir       | radores)<br>Remover<br>Negar |
| urança<br>urança<br>ome do obje<br>omes de gr.<br>PROPRI<br>SISTEM<br>Administ<br>Usuários<br>Trustedl<br>controle to                                                                                 | s para /-∠ip<br>eto: C:\Program I<br>upo ou de usuário:<br>IETÁRIO CRIADOR<br>IA<br>radores (LEONARDO<br>s (LEONARDO-SUP(<br>nstaller<br>ara Usuários<br>tal                           | Files\7-Zip<br>D-SUPORT\Administr<br>DRT\Usuários)<br>Adicionar<br>Pemitir       | radores)                     |
| urança<br>ome do obje<br>omes de gru<br>PROPRI<br>SISTEM<br>SISTEM<br>Usuários<br>Usuários<br>Trustedli<br>controle to<br>Modificar                                                                   | s para /-∠ip<br>eto: C:\Program I<br>upo ou de usuário:<br>IETÁRIO CRIADOR<br>IA<br>radores (LEONARDO<br>(LEONARDO-SUP(<br>nstaller<br>ara Usuários<br>tal                             | Files\7-Zip<br>D-SUPORT\Administr<br>DRT\Usuários)<br>Adicionar<br>Permitir      | radores)                     |
| urança<br>ome do obje<br>omes de gr.<br>PROPRI<br>SISTEM<br>SISTEM<br>Usuários<br>Usuários<br>Trustedli<br>controle to<br>Modificar<br>Ler & exect                                                    | s para /-∠ip<br>eto: C:\Program I<br>upo ou de usuário:<br>IETÁRIO CRIADOR<br>IA<br>radores (LEONARDO<br>(LEONARDO-SUP(<br>nstaller<br>ara Usuários<br>tal                             | Files\7-Zip<br>D-SUPORT\Administr<br>DRT\Usuários)<br>Adicionar<br>Permitir      | radores)                     |
| urança<br>ome do obje<br>omes de gr.<br>PROPRI<br>SISTEM<br>SISTEM<br>Usuários<br>Usuários<br>Trustedli<br>controle to<br>Modificar<br>Ler & exect<br>Listar conte                                    | s para /-∠ip<br>eto: C:\Program I<br>upo ou de usuário:<br>IETÁRIO CRIADOR<br>IA<br>radores (LEONARDO<br>s (LEONARDO-SUP(<br>nstaller<br>ara Usuários<br>tal<br>utar<br>eúdo da pasta  | Files\7-Zip<br>D-SUPORT\Administr<br>DRT\Usuários)<br>Adicionar<br>Pemitir       | radores)                     |
| jurança<br>ome do obje<br>omes de gr.<br>PROPRI<br>SISTEM<br>Administ<br>Usuários<br>Trustedli<br>c<br>controle to<br>Modificar<br>Ler & exect<br>Listar conte<br>Leitura                             | s para /-∠ip<br>sto: C:\Program f<br>upo ou de usuário:<br>IETÁRIO CRIADOR<br>A<br>radores (LEONARDO-<br>s (LEONARDO-SUP(<br>istaller<br>ara Usuários<br>tal<br>utar<br>súdo da pasta  | Files\7-Zip<br>D-SUPORT\Administr<br>DRT\Usuários)<br>Adicionar<br>Permitir<br>V | radores)                     |
| urança<br>ome do obje<br>omes de gr.<br>PROPRI<br>SISTEM<br>SISTEM<br>Usuários<br>Trustedli<br>controle to<br>Modificar<br>Ler & exect<br>Listar conte<br>Leitura                                     | s para /-∠ip<br>eto: C:\Program I<br>upo ou de usuário:<br>IETÁRIO CRIADOR<br>A<br>radores (LEONARDO<br>(LEONARDO-SUP(<br>nstaller<br>ara Usuários<br>tal<br>utar<br>eúdo da pasta     | Files\7-Zip<br>D-SUPORT\Administr<br>DRT\Usuários)<br>Adicionar<br>Permitir      | radores)                     |
| urança<br>ome do obje<br>omes de gr.<br>PROPRI<br>SISTEM<br>SISTEM<br>Administ<br>Usuários<br>Usuários<br>Trustedli<br>Usuários<br>Controle to<br>Modificar<br>Ler & exect<br>Listar conte<br>Leitura | s para /-∠ip<br>eto: C:\Program I<br>upo ou de usuário:<br>IETÁRIO CRIADOR<br>IA<br>radores (LEONARDO-<br>s (LEONARDO-SUP(<br>nstaller<br>ara Usuários<br>tal<br>utar<br>eúdo da pasta | Files\7-Zp<br>D-SUPORT\Administr<br>DRT\Usuários)<br>Adicionar<br>Pemitir        | radores)                     |

E '**OK**' novamente na tela das propriedades.

Parabéns, processo finalizado. Está tudo pronto para uso!

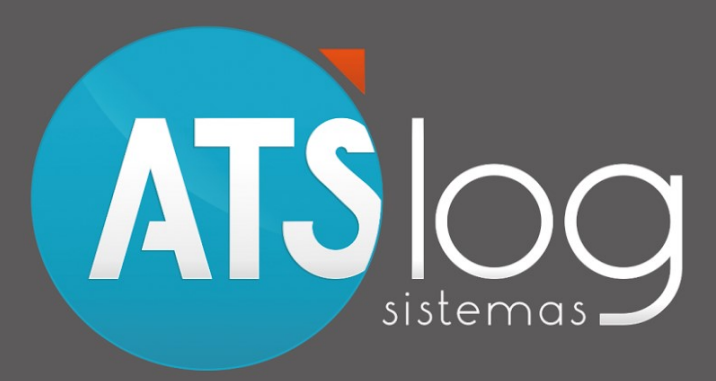

Soluções para novos caminhos.

www.atslog.com.br